愛媛大学無線ネットワーク設定プロファイル削除手順

(Windows10  $\cdot$  11)

- (1) ダウンロードしたファイル (eunet\_delete.zip) を解凍(展開)してください。
   学生用ファイル: <u>eunet\_delete.zip</u>
   教職員用ファイル: <u>eustaff\_delete.zip</u>
- (2) 解凍(展開)した「eunet\_delete」フォルダ内にある「eunet\_delete.bat」ファイル をダブルクリックしてください。

| 📕   🕑 📕 🕶   e                                                                         | eunet_delete     |   |   |    |          | -      |    | $\times$ |
|---------------------------------------------------------------------------------------|------------------|---|---|----|----------|--------|----|----------|
| ファイル ホーム                                                                              | 共有 表示            |   |   |    |          |        |    | ~ 🥐      |
| $\leftarrow \  \  \rightarrow \  \   \checkmark \  \   \uparrow$                      | 📕 > eunet_delete | ~ | ē | 0, | eunet_de | eleteの | 検索 |          |
| <ul> <li>★ クイック アク1</li> <li>OneDrive -</li> <li>&gt; PC</li> <li>◆ ネットワーク</li> </ul> | eunet_delete.bat |   |   |    |          |        |    |          |
| 1 個の項目                                                                                |                  |   |   |    |          |        |    |          |

※「eunet\_delete. bat」ファイルをダブルクリックした時、Windows によって PC が保護 された警告が出る場合があります。その場合は「詳細情報」をクリックしてから「実 行」してください。

| ×<br>Windows によって PC が保護されまし<br>た                                                            | Windows によって PC が保護されまし<br>た                                                                                                    |
|----------------------------------------------------------------------------------------------|----------------------------------------------------------------------------------------------------|
| Microsoft Defender SmartScreen は認識されないアプリの起動を停止しま<br>した。このアプリを実行すると、PC が危険にさらされる可能性がありま<br>デ | Microsoft Defender SmartScreen は認識されないアプリの起動を停止しま<br>した。このアプリを実行すると、PC が危険にさらされる可能性がありま<br>す。<br>アプリ: eunet_delete.bat<br>発行元: 不明な発行元 |
| 実行しない                                                                                        | 実行 実行しない                                                                                                    |

(3) 上記(2)の手順において、上手くいかない場合は、「eunet\_delete. bat」ファイルを 右クリックし、「管理者として実行」から作業を行ってください。

※ 以下の「ユーザアカウント制御」の画面で、「ユーザ ID」と「パスワード」の入力を求められた場合は、 設定しているパソコンの管理者権限のあるユーザの「ユーザ名」と「パスワード」を入力してください。

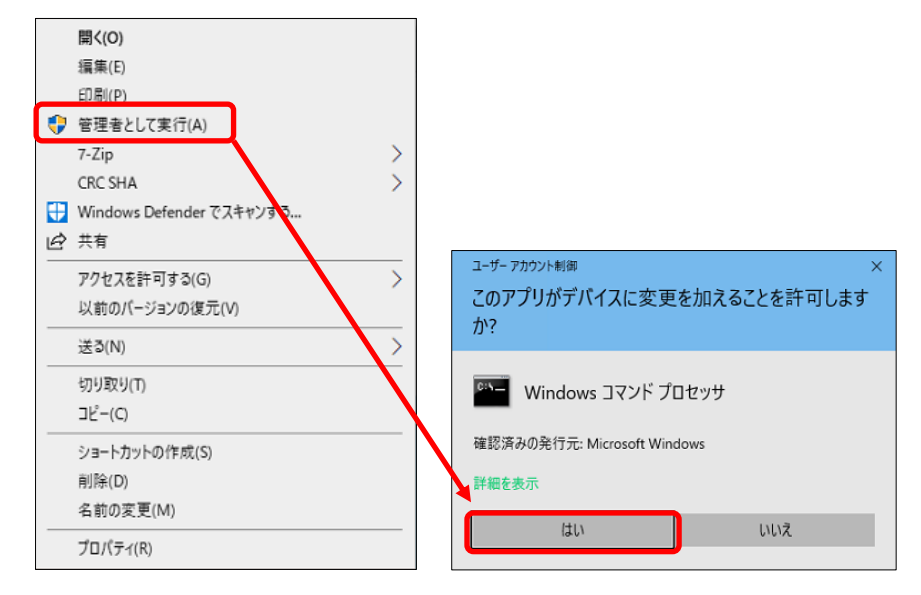

 (4) 手順(2) 実行後、以下の画面が表示されたら、画面上の表示が「プロファイル eunet がインターフェイス Wi-Fi に削除されます。」となっていることを確認し、キーボード の「Enter キー」を押下し、コマンドプロンプト(黒い)画面を終了させてくださ い。

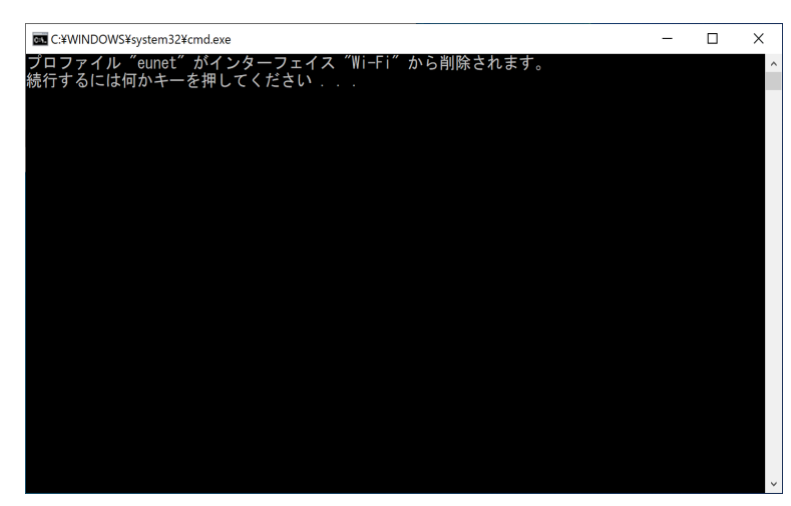

以上で、「eunet」(愛媛大学無線ネットワーク)設定プロファイルの削除は完了です。

上記の手順は「eunet」に接続する場合の手順となっております。

「eustaff」に接続する場合は「eunet」を「eustaff」に読み替えてください。